## Southern OREGON

Knowledgebase > Moodle > Faculty > Faculty: Change Text Editor

Faculty: Change Text Editor Hart Wilson - 2023-12-27 - Comments (0) - Faculty

The upgrade to Moodle 4.1 brought with it a new <u>"TinyMCE" text editor</u> with a wide range of functions. Formerly, the <u>"Atto" editor</u>, created to provide more accessible content online, was our default text editor. TinyMCE has caught up with accessibility standards and Moodle plans to phase out Atto in the not-too-distant future, so TinyMCE has been designated the default editor moving forward. It's easy to switch between the two editors, so you can enjoy the advantages each offers.

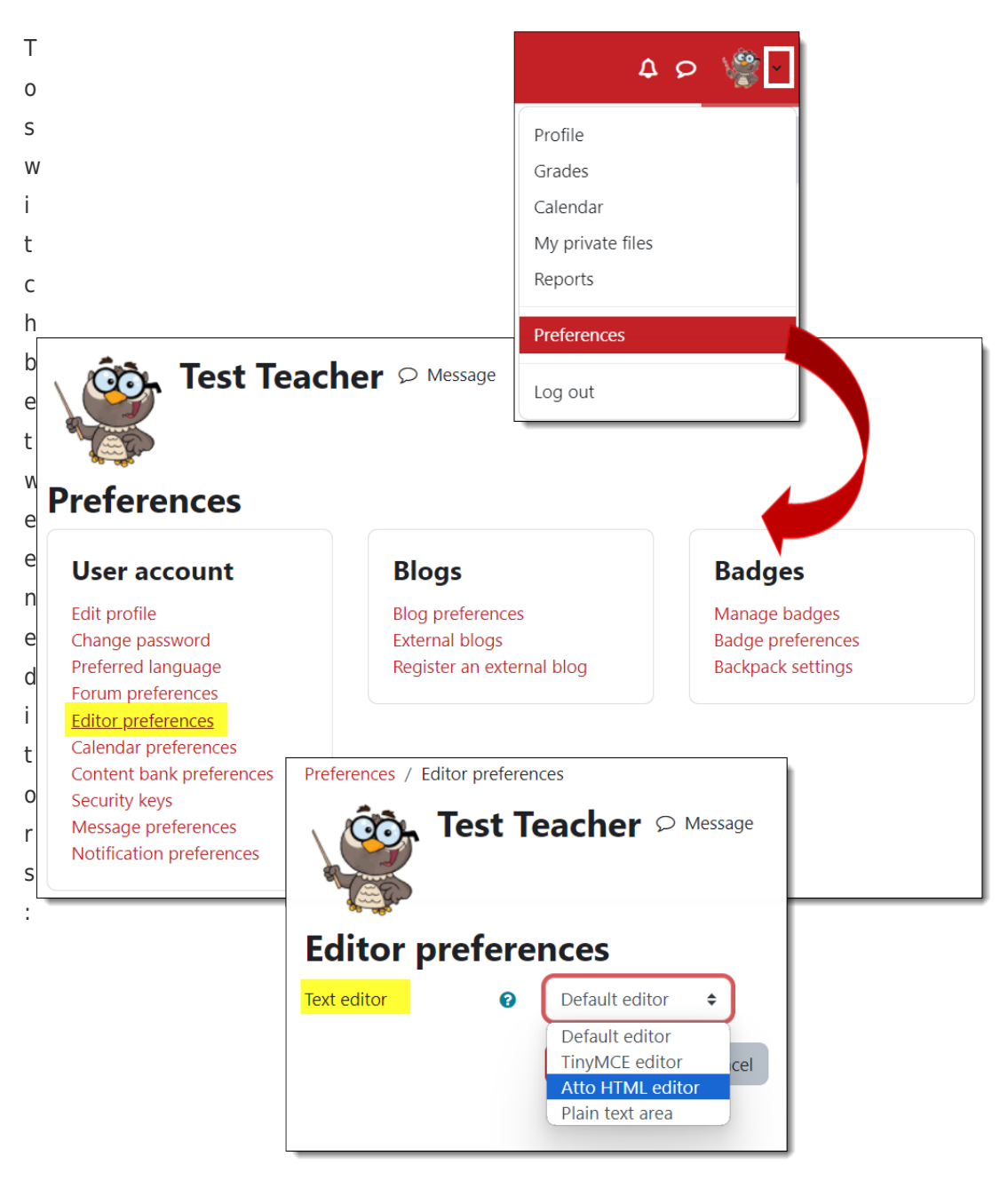

- Use the pull-down user menu in the top right hand corner of any Moodle page to select Preferences.
- 2. On the **Preferences** page, select **Editor preferences**.
- 3. From the pull-down menu, select the editor you want to use.
- 4. Save changes.